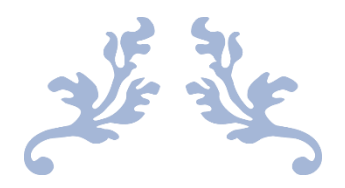

# MANUAL DE USO DE LA INTRANET ITAIPUE DE CAPACITACIÓN

Instituto de Transparencia, Acceso a la Información Pública y Protección de Datos Personales del Estado de Puebla

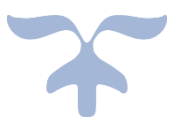

**17 DE FEBRERO DE 2025** COORDINACIÓN GENERAL EJECUTIVA Dirección de Capacitación y Vinculación Ciudadana

## Intranet ITAIPUE de Capacitación

La intranet de capacitación es el sistema digital del ITAIPUE a través del cual se difunden y organizan los procesos de actualización, capacitación y profesionalización del personal adscrito a los sujetos obligados. Las personas interesadas deberán llevar a cabo el proceso de registro a la Intranet, inscribirse a cada curso de su interés, realizar pase de asistencia durante la capacitación y finalmente generar la constancia de asistencia.

Este Manual contiene el paso a paso.

## **REGISTRO EN LA INTRANET ITAIPUE DE CAPACITACIÓN**

**1.** Como primer paso, es abrir la página del ITAIPUE <u>www.itaipue.org.mx/portal2020/</u>, se desplegará la página principal con un carrusel central en el que aparece diversa información.

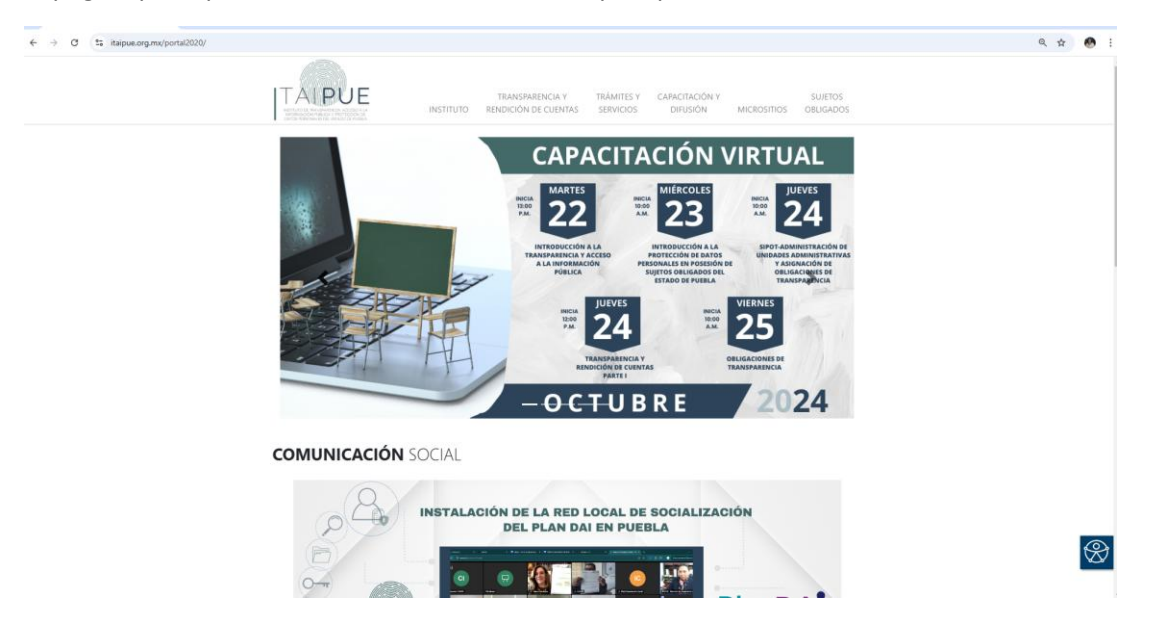

**2.** Dar clic, en donde aparece el rubro de capacitación y difusión:

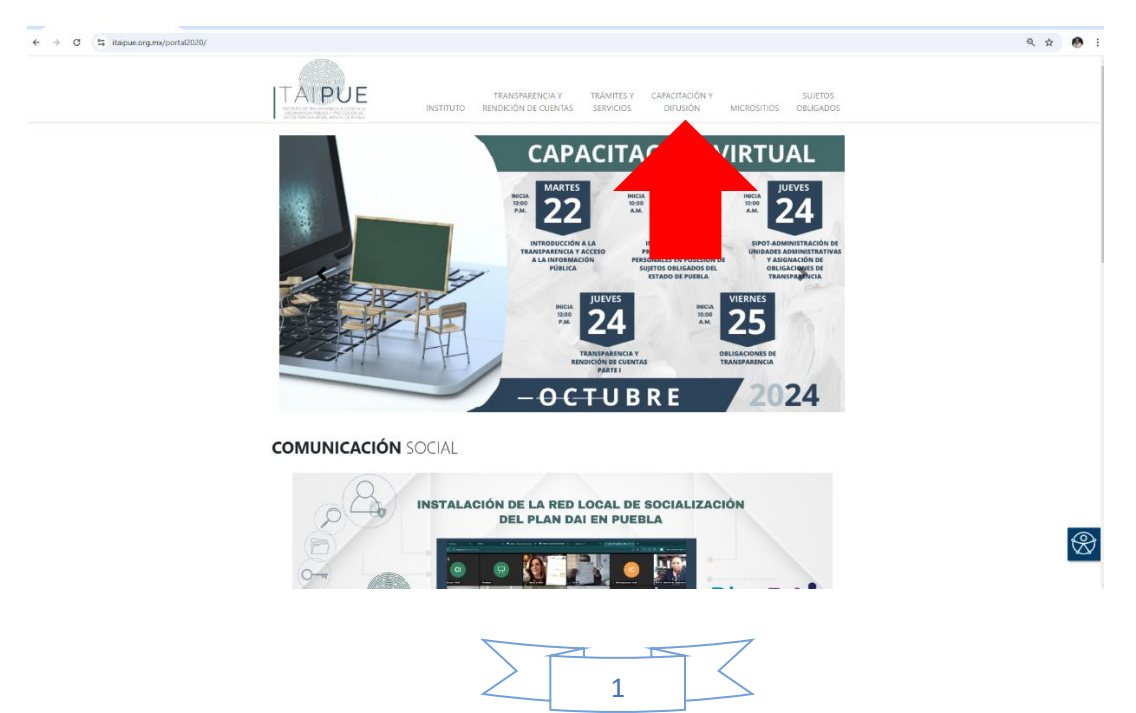

3. Al dar clic, se desplegará el siguiente menú y deberá dar clic en el apartado **Intranet ITAIPUE de capacitación** siguiente:

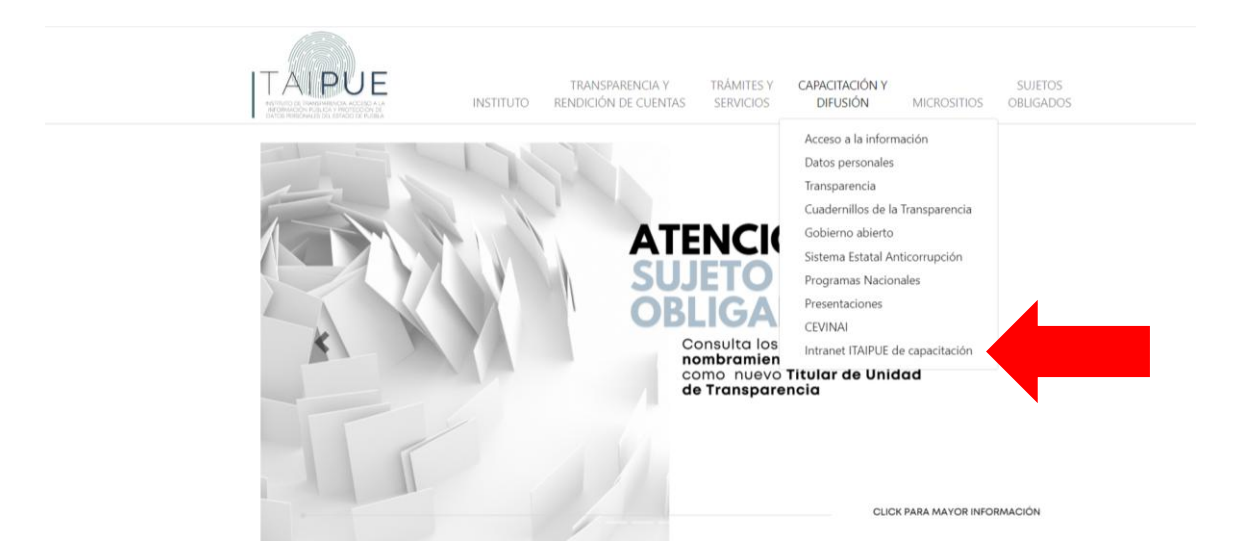

**4.** Una vez que ingrese a la intranet de capacitación le aparecerá el siguiente recuadro, si eres nuevo usuario deberás completar el registro dando clic en el recuadro de registro:

| ← → ♂ ♀ itaipue.org.mx/intraNet/capacitacion/ext/ |                                                                                                    |
|---------------------------------------------------|----------------------------------------------------------------------------------------------------|
| AIPUE                                             |                                                                                                    |
| Intranet de Capac                                 | itación                                                                                                    |
|                                                   | Usuarios registrados                                                                                                    |
|                                                   | © Correo                                                                                                    |
|                                                   | Contraseña                                                                                                    |
|                                                   | Email de soporte tecnico:<br>contacto@itaipue.org.mx<br>¿Olvidaste tu contraseña?                                                                                                   |
|                                                   |                                                                                                    |
|                                                   | Acceso a sistema anterior, solo para recuperar constancias pendientes de descarga (15 de marzo de 2024 hacia atrás): <u>Acceder</u><br>Disponible solo hasta el 30 de abril de 2024 |

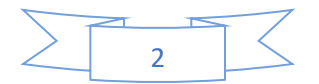

5. Posteriormente deberás marcar la celda Sí (Sujeto Obligado) Intranet de Capacitación

| Estimado usuario. Para acceder al sistema tómese un minuto para crear una<br>cuenta. Estos son los pasos:<br>• Llene el Formato de Registro con sus datos.                                                                                                    |
|----------------------------------------------------------------------------------------------------|
| Llene el Formato de Registro con sus datos.                                                                                                    |
| <ul> <li>El sistema le enviará un correo para verificar que su dirección sea correcta.</li> <li>Lea el correo y confirme su inscripción.</li> <li>Su registro será confirmado y usted podrá acceder a la Intranet de capacitación</li> <li>Posteriormente usted podrá elegir el evento en el que desea participar.</li> </ul> |
| Pertenezco a un sujeto obligado? Seleccione una opcion 🗸                                                                                                    |
| Si (Sujeto Obligado)                                                                                                    |

 $\sim$ 

## 6. Posteriormente completar el siguiente formulario:

#### Registrarse

Estimado usuario. Para acceder al sistema tómese un minuto para crear una cuenta. Estos son los pasos:

- Llene el Formato de Registro con sus datos.
- El sistema le enviará un correo para verificar que su dirección sea correcta.
- Lea el correo y confirme su inscripción.
- Su registro será confirmado y usted podrá acceder a la Intranet de capacitación
- Posteriormente usted podrá elegir el evento en el que desea participar.

| Pertenezco a un sujeto obligado? | Si (Sujeto Obligado) |
|----------------------------------|----------------------|
| Paran                            | netros de acceso     |

| @        | Correo               |
|----------|----------------------|
|          |                      |
| <i>P</i> | Contraseña           |
|          |                      |
| <i>P</i> | Confirmar contraseña |

#### Datos personales

| Ż                | Nombre(s)                               |   |
|------------------|-----------------------------------------|---|
| . <u>}=</u>      | Apellido Paterno                        |   |
| . <del>)</del> = | Apellido Materno                        |   |
| r.               | Numero celular                          |   |
| ţ₿               | Seleccione sujeto obligado              | ~ |
| **               | Area de adscripcion                     |   |
| ÷                | Sexo                                    | ~ |
| †\$              | Edad                                    | ~ |
|                  | Conozco los <u>avisos de privacidad</u> |   |
|                  | Limpiar Enviar                          |   |

## NOTA: Usar un correo electrónico personal

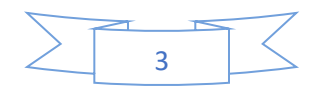

## INSCRIPCIÓN A CURSOS DE CAPACITACIÓN.

Una vez completado su registro como usuario de la **Intranet ITAIPUE de capacitación** podrá acceder a la oferta de capacitación e inscribirse a los cursos que sean de su elección, repitiendo los pasos 1, 2, 3 y 4.

**7.** Ya que ha ingresado, le aparecerá la oferta de capacitación o cursos próximos a realizarse, es decir, visualizará la siguiente pantalla, con los rubros: fecha, hora, curso, capacitador, tipo de evento, modalidad, disponibilidad, Inscrito y acción:

| AIPUE |                |          |                                   |                                                                               |                   |                  |                |           |                      |  |
|-------|----------------|----------|-----------------------------------|-------------------------------------------------------------------------------|-------------------|------------------|----------------|-----------|----------------------|--|
| Even  | tos de ca      | apacita  | ción                              |                                                                               |                   |                  |                |           |                      |  |
|       |                |          | Eventos próximos                  |                                                                               |                   |                  | 🔓 Cursos anti  | eriores   |                      |  |
|       | Fecha          | Hora     | Curso                             | Capacitador                                                                   | Tipo de evento    | Modalidad        | Disponibilidad | Inscrito  | Accion               |  |
|       | 2025-02-<br>14 | 10:30:00 | Introducción a los Datos Abiertos | Personal de la Dirección<br>General de Políticas de<br>Acceso (DGPA) del INAI | Sujetos obligados | Videoconferencia | Con cupo       | <u>SI</u> | f <sup>□</sup> ℓ × ♦ |  |
|       |                |          |                                   |                                                                               |                   |                  |                |           |                      |  |

8. Es importante mencionar que, en el apartado de acción, existen 4 recuadros, el 1º de ellos, el que se observa con la imagen de una persona, es la referente a la información del curso, el 2º, es la acción para inscribirse al curso deseado, el 3°, es para cancelar la inscripción al curso y, el 4º es el apartado para generar la constancia, previa inscripción y pase de lista el día del curso.

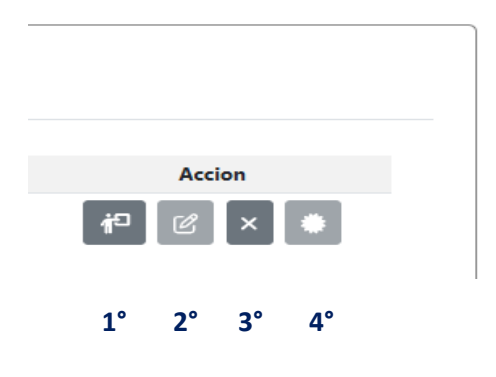

**9.** A continuación para inscribirse a algún curso, deberá elegir la acción de capacitación, es decir, dar clic en el **segundo recuadro** de acción, del curso mencionado:

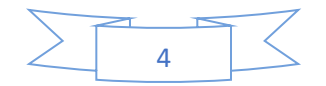

| 🖺 Eventos próximos |         | Cursos anteriores                                                                                         |                                                                    |                   |                  |                |          |                                                                                                    |
|--------------------|---------|----------------------------------------------------------------------------------------------------|--------------------------------------------------------------------|-------------------|------------------|----------------|----------|----------------------------------------------------------------------------------------------------|
| Fecha              | Hora    | Curso                                                                                                    | Capacitador                                                        | Tipo de evento    | Modalidad        | Disponibilidad | Inscrito | Accion                                                                                                    |
| 2024-10- 10<br>23  | 0:00:00 | Introducción a la Protección de Datos Personales en<br>Posesión de Sujetos Obligados del Estado de Puebla | Alejandra Reyes Macías                                             | Sujetos obligados | Videoconferencia | Sin cupo       | NO       | #P 🗹 🗮                                                                                                    |
| 2024-10- 10<br>24  | 0:00:00 | SIPOT - Administración                                                                                    | Moisés Guzmán Arias                                                | Sujetos obligados | Videoconferencia | Sin cupo       | NO       | i <sup>2</sup> C *                                                                                                    |
| 2024-10- 12<br>24  | 2:00:00 | Transparencia y rendición de cuentas I                                                                    | Jesús Sancristóbal Ángel                                           | Sujetos obligados | Videoconferencia | Con cupo       | NO       | i de la companya de la companya de l |
| 2024-10- 10<br>25  | 0:00:00 | Obligaciones De Transparencia Y Lineamientos Tecnicos<br>Generales                                        | Araceli Vargas Jiménez                                             | Sujetos obligados | Videoconferencia | Sin cupo       | NO       | i <sup>1</sup>                                                                                                    |
| 2024-11- 09<br>08  | 9:00:00 | Jornadas de acompañamiento en Gestión documental y<br>administración de archivos                          | Personal especilizado del<br>INAI y AGN y conferencia<br>magistral | Sujetos obligados | Presencial       | Con cupo       | NO       | f <sup>0</sup> C .                                                                                                    |

**10.** Una vez que ha dado clic a la acción **"inscribirse"**, de forma inmediata aparecerá la imagen siguiente:

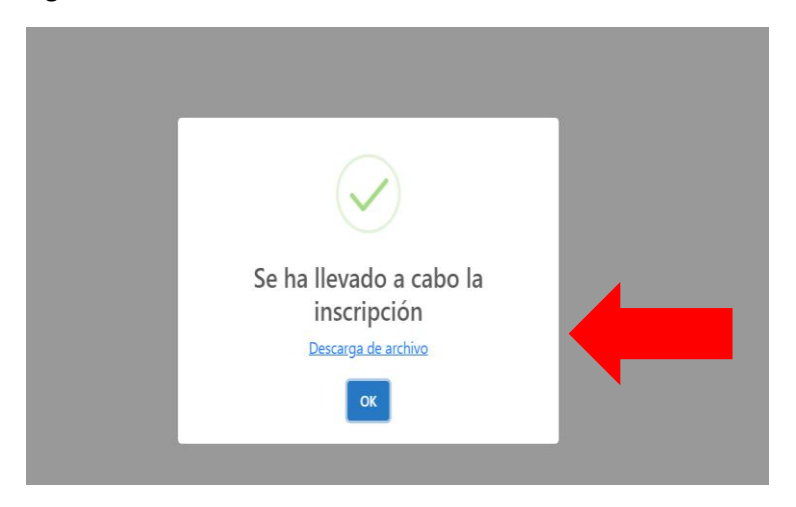

**11.** Como puede observarse en la imagen, se indica la descarga de un archivo, el cual, corresponde al comprobante de que ha quedado inscrito al curso de su selección, al dar clic en descargar, le generará el documento siguiente:

| RIPCIÓN A CURSO DE CAPACITACIÓN |                                         | 1 / 1   - 100% +   🗓 🖏                                                                                                    |  |
|---------------------------------|-----------------------------------------|----------------------------------------------------------------------------------------------------|--|
|                                 | ITAIPUE                                 | Comprobante de inscripción a curso de capacitación<br>Dirección de Capacitación y Vinculación Ciudadana                                                         |  |
|                                 | INFORMACIÓN D                           | EL USUARIO                                                                                                    |  |
|                                 | Nombre:<br>Sujeto obligado:<br>Area:    | Araceli Vargas Jiménez<br>Instituto de Transparencia, Acceso a la Información Pública y Protección de Datos Personales<br>del Estado de Puebla<br>Capacitación  |  |
|                                 |                                         |                                                                                                    |  |
|                                 | EVENTO DE CAP                           | ACTIACIÓN                                                                                                    |  |
|                                 | Ponente:                                | Jesús Sancristóbal Ángel                                                                                                    |  |
|                                 | Hora:<br>Lugar:                         | 2024-10-24<br>12:00:00<br>Plataforma Zoom                                                                                                    |  |
|                                 | OBSERVACIONE                            | S:                                                                                                    |  |
|                                 | Sin obervaciones                        |                                                                                                    |  |
|                                 | REQUISITOS PRE                          | EVIOS A TOMAR EL CURSO:                                                                                                    |  |
|                                 | El día de la capa<br>realizar su pase o | acitación, deberá tener a la mano su usuario y contraseña del sistema de capacitación para<br>de lista, de no hacerlo, no se generará la constancia respectiva. |  |
|                                 | CADENA DE VER                           | RIFICACION: 12c7de641a146e989cda04029ea46deb / Fecha de inscripción: 2024-10-23                                                                                 |  |
|                                 |                                         |                                                                                                    |  |
|                                 |                                         |                                                                                                    |  |

5

Éste es el documento con el que se comprueba que se inscribió al curso de su elección y ello se ve reflejado en el sistema de personas inscritas a cada curso.

**12.** Una vez que ha llevado a cabo el proceso de inscripción y si por alguna situación previa a que se realice el curso, no le será posible asistir, **tiene la opción de cancelar su inscripción, para lo cual deberá ejecutar la acción marcada con el número 3.** 

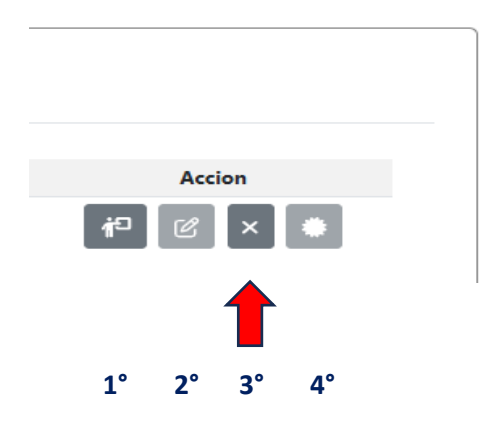

Al dar clic en dicha acción, aparecerá un mensaje en el que solicita confirmar la cancelación:

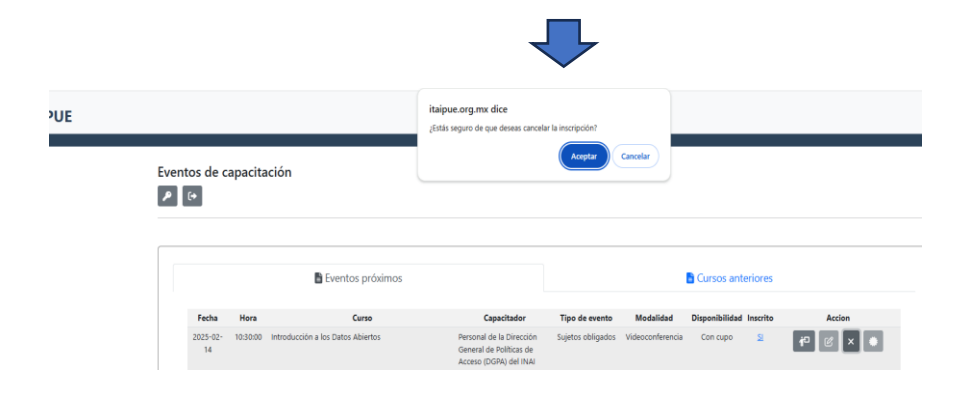

Una vez que ha pulsado en "Aceptar", aparecerá el mensaje siguiente:

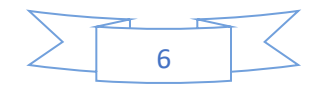

| Se ha cancelado la inscripción |
|--------------------------------|
| Descarga de archivo            |
|                                |

Descargamos el archivo que corresponde al acuse de que he cancelado mi inscripción al curso:

1 / 1 | - 237% + | 🗄 🔊

## INFORMACIÓN DEL USUARIO

COMPROBANTE DE CANCELACIÓN DE INSCRIPCIÓN A CURSO DE CAPACITACIÓN

| Nombre:<br>Sujeto obligado: | Araceli Vargas Jiménez<br>Instituto de Transparencia, Acceso a la Información Pública y Protección de Datos Personales<br>del Estado de Puebla |
|-----------------------------|----------------------------------------------------------------------------------------------------|
| Area:                       | Capacitación                                                                                                    |
| EVENTO DE CAP               | ACITACIÓN (SE CANCELA INSCRIPCIÓN)                                                                                                    |
| Nombre:                     | Introducción a los Datos Abiertos                                                                                                    |
| Ponente:                    | Personal de la Dirección General de Políticas de Acceso (DGPA) del INAI                                                                        |
| Fecha:                      | 2025-02-14                                                                                                    |

CADENA DE VERIFICACION: 12c7de641a146e989cda04029ea46deb / Fecha de cancelación: 2025-02-07

Además, en el sistema se verá reflejado de la siguiente manera:

10:30:00

| Eve      | ntos de capacitación |  |
|----------|----------------------|--|
| <b>P</b> | €→                   |  |

Hora:

| 🖹 Eventos próximos |          |                                   | Cursos anteriores                                                             |                   |                  |                |           |                    |
|--------------------|----------|-----------------------------------|-------------------------------------------------------------------------------|-------------------|------------------|----------------|-----------|--------------------|
| Fecha              | Hora     | Curso                             | Capacitador                                                                   | Tipo de evento    | Modalidad        | Disponibilidad | Inscrito  | Accion             |
| 2025-02-<br>14     | 10:30:00 | Introducción a los Datos Abiertos | Personal de la Dirección<br>General de Políticas de<br>Acceso (DGPA) del INAI | Sujetos obligados | Videoconferencia | Con cupo       | CANCELADO | <b>f</b> □ [2] × ♥ |
|                    |          |                                   |                                                                               |                   | 7                |                |           |                    |

Una vez ejecutada la acción de cancelación, no podrá reinscribirse a ese curso (el del día y hora cancelado).

Nota: El sistema identificará a aquellas personas que se hayan inscrito y no asistan a las capacitaciones, ni hayan realizado la acción de cancelación (por lo menos tres veces consecutivas) y los <u>inhabilitará durante un mes</u> para inscribirse a la oferta de capacitación.

**13.** Finalmente, si usted asistió al curso, una vez concluido éste, **previo pase de lista** con la liga o código QR que la persona capacitadora comparta para ese fin, deberá capturar el correo electrónico y contraseña con el que se registró en la Intranet ITAIPUE Capacitaciones, referidas en el paso 6.

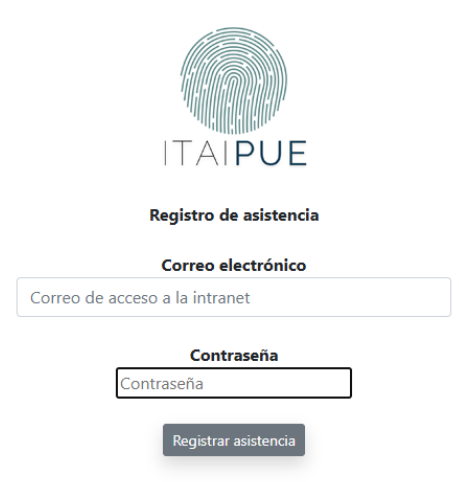

Una vez hecho lo anterior el sistema en automático le generará la constancia, la cual deberá descargar dando clic en el **cuarto** recuadro de "acción"; **si no pasó lista, no se generará la constancia**.

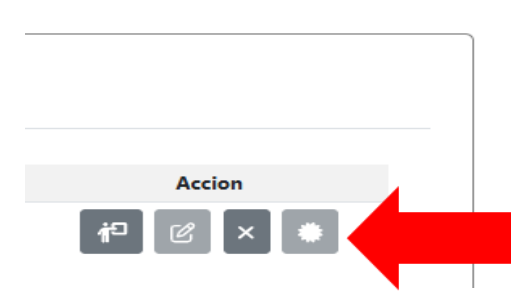

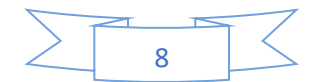

# **Aviso importante**

Es necesario que las personas que actualmente se encuentren adscritos a un sujeto obligado diverso al en que, se encontraban cuando hicieron su registro en la Intranet de capacitación, **realicen la correspondiente actualización**, la cual deben hacer directamente en la propia Intranet, ya que se ha agregado un ícono que les permitirá realizar ese cambio o actualización de los datos que deban reemplazar, como se ilustrará a continuación.

Una vez que hemos ingresado con nuestro usuario y contraseña a la Intranet de capacitación, aparecerá la pantalla siguiente:

|                |                                                                                                 | a cota i                                                 | lisponible la opción de actualización de pe                                                                                                    | erfil en el segundo (co                                                                                                    | no del menú: 🏖                                                                                        |                                                                              |                                                          |                      |                                                                      |
|----------------|-------------------------------------------------------------------------------------------------|----------------------------------------------------------|----------------------------------------------------------------------------------------------------|----------------------------------------------------------------------------------------------------|----------------------------------------------------------------------------------------------------|------------------------------------------------------------------------------|----------------------------------------------------------|----------------------|----------------------------------------------------------------------|
| Even<br>Nombre | tos de c                                                                                        | apacita<br> <br>                                         | ción                                                                                                    |                                                                                                    |                                                                                                    |                                                                              |                                                          |                      |                                                                      |
| Sujeto o       | Higado: Instituto                                                                               | de transpare                                             | noa, Access à la intermanden Publica y Vitetescon de Juste Herson<br>Eventos próximos                                                                                                    | Ner del Estado de Puedia                                                                                                    |                                                                                                    |                                                                              | 🖹 Cursos ant                                             | eriores              |                                                                      |
|                |                                                                                                 | Hora                                                     | Curso                                                                                                    | Capacitador                                                                                                    | Tipo de evento                                                                                        | Modalidad                                                                    | Disponibilidad                                           | Inscrito             | Accion                                                               |
|                | Fecha                                                                                           |                                                          |                                                                                                    |                                                                                                    |                                                                                                    |                                                                              | orspontonidada                                           |                      |                                                                      |
|                | 2025-02-<br>14                                                                                  | 10:30:00                                                 | Introducción a los Datos Abiertos                                                                                                    | Personal de la Dirección<br>General de Políticas de<br>Acceso (DGPA) del INAI                                                                                                    | Sujetos obligados                                                                                     | Videoconferencia                                                             | Sin cupo                                                 | <u>SI</u>            | †□ @ × ♦                                                             |
|                | 2025-02-<br>14<br>2025-02-<br>17                                                                | 10:30:00                                                 | Introducción a los Datos Abiertos<br>Introducción a la Protección de Datos Personales en<br>Posesión de Sujetos Obligados del Estado de Puebla                                                                                                    | Personal de la Dirección<br>General de Políticas de<br>Acceso (DGPA) del INAI<br>Alejandra Reyes Macías                                                                            | Sujetos obligados<br>Sujetos obligados                                                                | Videoconferencia<br>Videoconferencia                                         | Sin cupo<br>Con cupo                                     | <u>SI</u><br>NO      |                                                                      |
|                | 2025-02-<br>14<br>2025-02-<br>17<br>2025-02-<br>17                                              | 10:30:00<br>10:00:00<br>12:00:00                         | Introducción a los Datos Abiertos<br>Introducción a la Protección de Datos Personales en<br>Posesión de Sujetos Obligados del Estado de Puebla<br>Clasificación y Desclasificación de Informacion                                                                                                    | Personal de la Dirección<br>General de Políticas de<br>Acceso (DGPA) del INAI<br>Alejandra Reyes Macías<br>Araceli Vargas Jiménez                                                  | Sujetos obligados<br>Sujetos obligados<br>Sujetos obligados                                           | Videoconferencia<br>Videoconferencia<br>Videoconferencia                     | Sin cupo<br>Con cupo<br>Con cupo                         | SI<br>NO<br>NO       | 4 × 3 4<br>• × 3 4<br>• × 3 4<br>• × 3 4                             |
|                | recha<br>2025-02-<br>14<br>2025-02-<br>17<br>2025-02-<br>17<br>2025-02-<br>18                   | 10:30:00<br>10:00:00<br>12:00:00<br>10:00:00             | Introducción a los Datos Abiertos<br>Introducción a la Protección de Datos Personales en<br>Poseción de Sigúnos Obligados del Estado de Puebla<br>Clasificación y Desclasificación de Información<br>SISIA-American a Solicitudes de Acceso y Datos                                                                | Personal de la Dirección<br>General de Politicas de<br>Acceso (DGPA) del INAI<br>Alejandra Reyes Macías<br>Araceli Vargas Jiménez<br>Moisés Guzmán Arias                           | Sujetos obligados<br>Sujetos obligados<br>Sujetos obligados<br>Sujetos obligados                      | Videoconferencia<br>Videoconferencia<br>Videoconferencia                     | Con cupo<br>Con cupo<br>Con cupo                         | SI<br>NO<br>NO<br>NO | i <sup>0</sup> 2 × ●<br>i <sup>0</sup> 2 × ●<br>i <sup>0</sup> 2 × ● |
|                | recha<br>2025-02-<br>14<br>2025-02-<br>17<br>2025-02-<br>17<br>2025-02-<br>18<br>2025-02-<br>18 | 10:30:00<br>10:00:00<br>12:00:00<br>10:00:00<br>10:00:00 | Introducción a los Datos Abieros<br>Introducción a la Protección de Datos Personales en<br>Prosesión de Suptos Obligados de Estado de Puebla<br>Clasificación y Desclasificación de Información<br>SISAI-Atención a Solicitudes de Acceso y Datos<br>Pareonales<br>Taller de Atención a Solicitudes de Informacion | Personal de la Dirección<br>General de Políticas de<br>Acceso (DGPA) del INAI<br>Alejandra Reyes Macías<br>Araceli Vargas Jiménez<br>Moisés Guzmán Arias<br>Araceli Vargas Jiménez | Sujetos obligados<br>Sujetos obligados<br>Sujetos obligados<br>Sujetos obligados<br>Sujetos obligados | Videoconferencia<br>Videoconferencia<br>Videoconferencia<br>Videoconferencia | Sin cupo<br>Con cupo<br>Con cupo<br>Con cupo<br>Con cupo | SI<br>NO<br>NO<br>NO | × 3 04     × 4 04     × 4 04     × 4 04     × 4 04                   |

En la parte donde dice "Eventos de capacitación" se ha agregado el ícono siguiente:

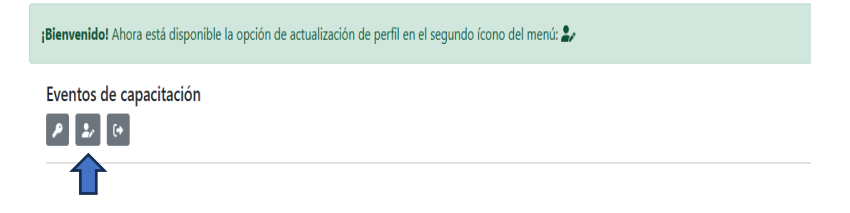

Al dar clic en el segundo ícono, se observará la siguiente pantalla, en la que se encuentran registrados nuestros datos y nos va a permitir actualizar el número de teléfono, edad, sexo, sujeto obligado, puesto/ocupación y área:

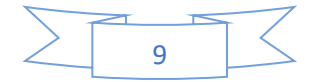

| ctualizar per    | fil                                   |                     |                                   |
|------------------|---------------------------------------|---------------------|-----------------------------------|
| Nombre:          | Araceli                               | Ap. Paterno:        | Vargas                            |
| Ap. Materno:     | Ap. Materno: Jiménez                  |                     |                                   |
|                  | Edad:                                 | ×                   | Sexo: 🔪 🗸                         |
| Instituto de Tra | :<br>Insparencia, Acceso a la Informa | ción Pública y Prot | tección de Datos Personales del E |
| Puesto/Ocupaci   | ón Puesto/Ocupación                   | Area                | Capacitación                      |
|                  | Actualiza                             | r información       |                                   |

Una vez que hemos hecho la actualización, daremos clic en el ícono azul "Actualizar información"

| Puesto/Ocupación | Area        | Capacitación |
|------------------|-------------|--------------|
| Actualizar       | información |              |
| 1                |             |              |
|                  |             |              |
|                  |             |              |
|                  | 10          | Z            |

Hecho lo anterior, veremos el mensaje siguiente, a través del cual se hará la confirmación de que los datos se han actualizado:

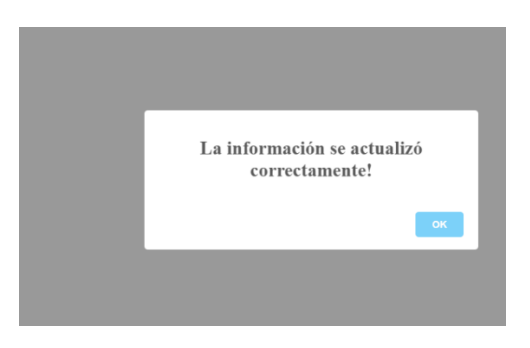

El ITAIPUE, agradece el interés en profesionalizarse y quedamos a sus órdenes.

En caso de dudas:

| Dirección de Capacitación y Vinculación | Dirección de Tecnologías de la Información |  |  |
|-----------------------------------------|--------------------------------------------|--|--|
| Ciudadana                               |                                            |  |  |
| Lic. Araceli Vargas Jiménez             | Moisés Guzmán Arias                        |  |  |
| Teléfono: 222 309 6060 extensión 232    | Teléfono: 222 309 6060 extensión 261       |  |  |
| Correo electrónico:                     | Correo electrónico:                        |  |  |
| capacitacion@itaipue.org.mx             | moises.guzman@itaipue.org.mx               |  |  |
| araceli.vargas@itaipue.org.mx           | contacto@itaipue.org.mx                    |  |  |

|        |      | 57 |
|--------|------|----|
| $\geq$ | 11   |    |
|        | 1 11 |    |